## **DAFTAR GAMBAR**

| Gambar 1-1. Metode Pengerjaan                         | 4  |
|-------------------------------------------------------|----|
| Gambar 2-1. Metatrader 4                              | 6  |
| Gambar 3-1. Gambaran sistem saat ini                  | 11 |
| Gambar 3-2. Sistem Usulan I                           | 12 |
| Gambar 3-3 Sistem Usulan II                           | 13 |
| Gambar 3-4. Skenario Sistem Usulan I                  | 16 |
| Gambar 3-5 Skenario Sistem Usulan II                  | 18 |
| Gambar 3-6. Flowchart Expert Advisor                  | 21 |
| Gambar 4-1. System Properties                         | 24 |
| Gambar 4-2. Pengaturan remote desktop                 | 25 |
| Gambar 4-3. Remote desktop Connection                 | 25 |
| Gambar 4-4 CMD                                        | 26 |
| Gambar 4-5 Tampilan awal router                       | 26 |
| Gambar 4-6 Port Fowarding                             | 27 |
| Gambar 4-7 Port terbuka                               | 28 |
| Gambar 4-8 Halaman awal NO-IP                         | 28 |
| Gambar 4-9 Sign up                                    | 29 |
| Gambar 4-10 Membuat Hostname                          | 29 |
| Gambar 4-11 DUC                                       |    |
| Gambar 4-12 Buka akun Vnc Viewer                      |    |
| Gambar 4-13 Masuk akun Vnc Viewer                     | 31 |
| Gambar 4-14. MetaQuotes Language Editor               | 31 |
| Gambar 4-15. Tampilan awal MetaQuotes Language Editor | 32 |
| Gambar 4-16. Tampilan MA dan Stochastic pada MT4      | 33 |
| Gambar 4-17. Logika buy pada MT4                      | 34 |
| Gambar 4-18. Logika sell pada MT4                     |    |
| Gambar 4-19. Botfather                                | 40 |
| Gambar 4-20. Membuat Channel pada Botfather           | 41 |
| Gambar 4-21. Aktifasi Expert Advisor pada MT4         | 44 |
| Gambar 4-22 Kotak dialog Auto Trade                   | 44 |
| Gambar 4-23. Pengaturan EA manual                     | 44 |
| Gambar 4-24 Pengaturan EA Otomatis                    | 45 |
| Gambar 4-25. Contoh signal manual                     | 46 |
| Gambar 4-26. Pengaturan EA otomatis                   | 46 |
|                                                       |    |